Актуальность данной темы заключается в том, что ИКТ технологии является непосредственной частью жизни современного человека. На сегодняшний день трудно представить свою жизнь без интернета и социальных сетей. В связи с этим компьютерный дизайн является широким спектром возможностей, которые преподаватель может использовать в своей работе.

Применение данных знаний не ограничивается специфичностью какого-то отдельного предмета, а является универсальной для каждого учителя.

Также хотелось бы отметить, что президент России в последнем слове федеральному собранию уделил отдельную часть цифровому образованию, которое в настоящее и будущее время будет, является флагманом в области образования.

После не продолжительной работы учителя у меня встал вопрос, Что делать для того, чтобы достичь наибольшего эффекта от своих уроков. Я нашел два пути либо заставить ребёнка делать то, что он должен или заинтересовать его тем, что он опять же должен делать. Для себя я чётко решил, что заинтересовать важнее и лучше как для учителя, так и для ребенка.

Поэтому я бы хотел вам представить сегодня опыт своей работы с информационными технологиями а непосредственно сервисом Кахут который позволяет заинтересовать детей в получении знаний заинтересовать ребёнка в уроке.

Также мне понравилось, что данный сервис позволяет учителю экономить бумагу экономить время на опрос детей иметь таблицу для анализа решенных заданий без непосредственного вмешательства. Я бы рекомендовал данную работу выполнять на этапе мотивации или рефлексии.

## Инструкция по созданию викторины в сервисе Kahoot!

1. Введите вопрос в строку.

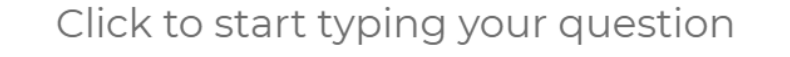

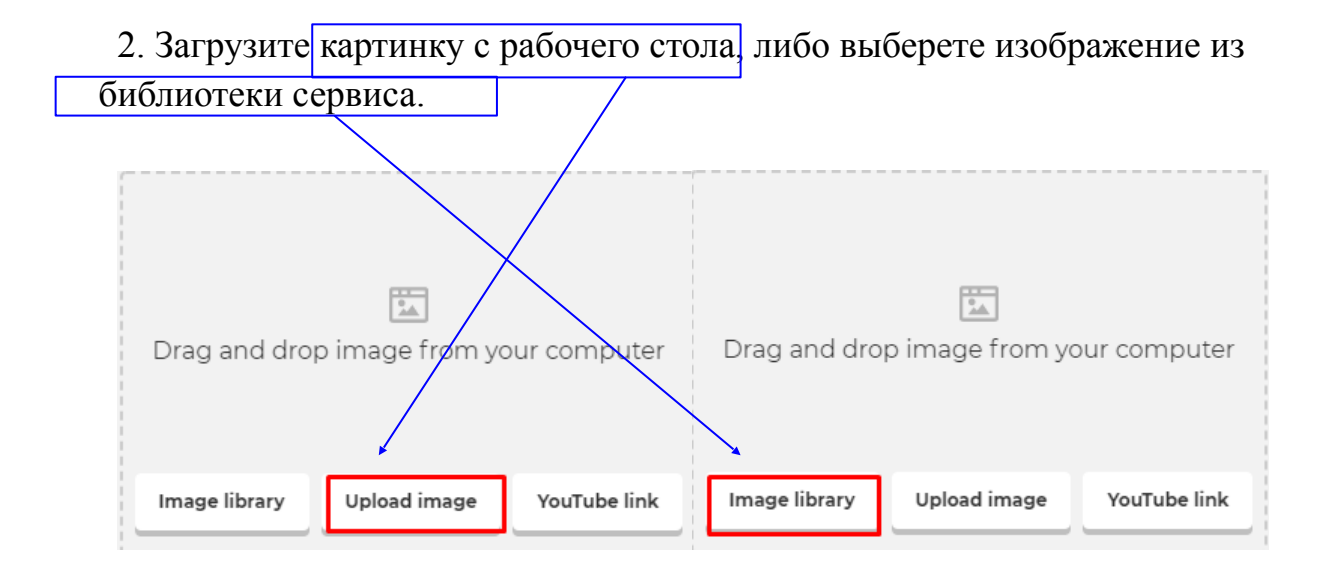

3. Выберите время ответа на вопрос, нажатием на круг с временем (в секундах).

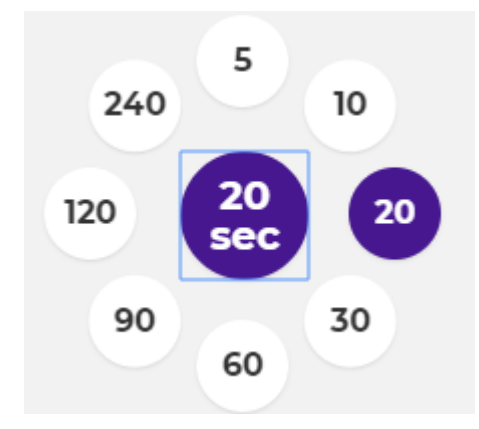

4. Выберете, передвигая ползунок с очками, максимальное количество очков за правильный ответ.

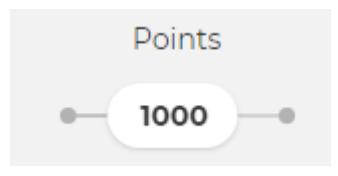

5. Введите в каждую ячейку варианты ответа.

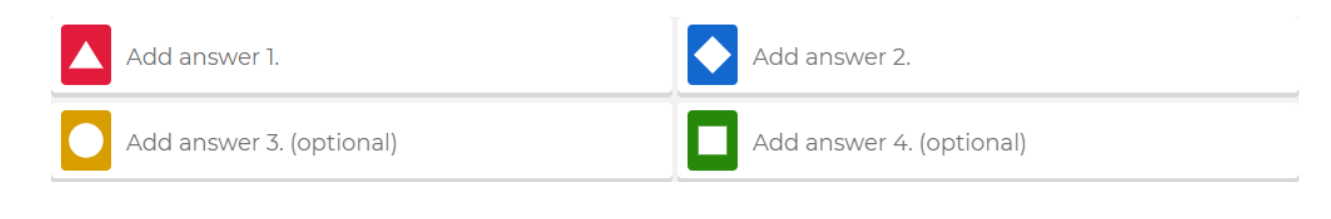

6. После ввода всех вариантов ответа, выделите правильный ответ галочкой, нажав на кружок.

| ответ 1 | 🔷 Ответ 2 🏈 |  |  |
|---------|-------------|--|--|
| ответ 3 | ответ 4     |  |  |

7. Для создания следующего вопросы (слайда), необходимо нажать на «Add question» – следующий вопрос.

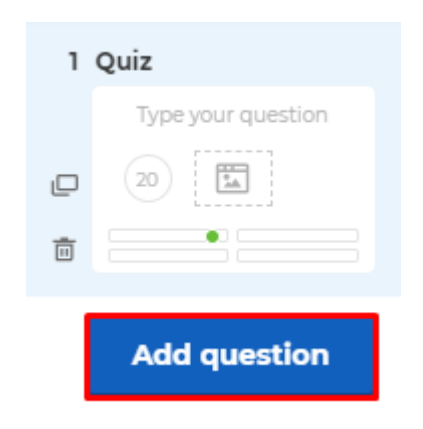

8. Выберете вопрос в виде викторины, нажав на кнопку с названием "Quiz".

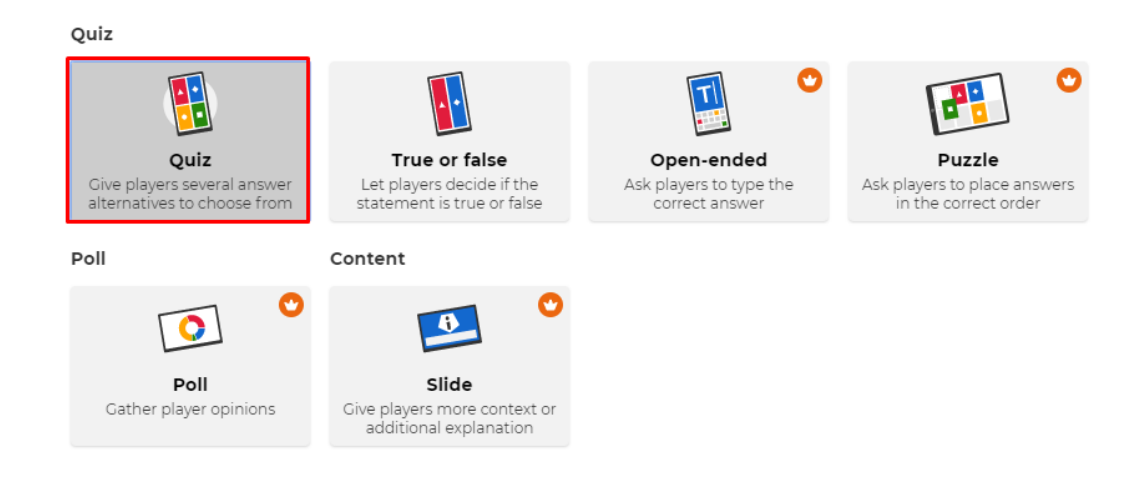

9. Повторите все действия с 1-6 пункты.

10. После завершения составления всех вопросов нажмите кнопку "Setting" – настройка.

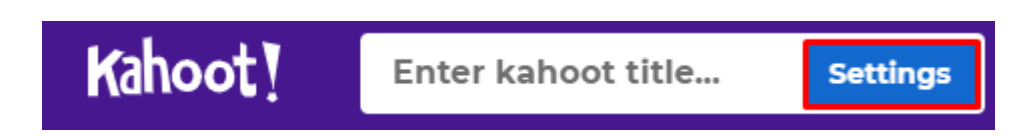

11. В сплывающем окне введите название викторины в строку под названием "Title", далее введите описание викторины в окно "Description". Выберете начальное изображение викторины, которое будет видно всем, в зоне под названием "Cover image", нажмите "Change", нажмите кнопку "Image library" – изображение библиотеки, выберете из предложенного списка. После этого нажмите кнопку "Done" – сделано.

## Kahoot summary

| Title                                                              | Cover image           |  |  |
|--------------------------------------------------------------------|-----------------------|--|--|
| Enter kahoot title Название викторины 7                            | Выбрать начальное     |  |  |
| Description (Optional)                                             |                       |  |  |
| Описание викторины 28                                              | change                |  |  |
| Pro tip: a good description will help other users find your kahoot |                       |  |  |
| Save to                                                            | Language              |  |  |
| My Kahoots Change                                                  | Русский язык 🗸        |  |  |
| Branding                                                           | Visibility            |  |  |
| Off Avel                                                           | Only you 💽 Everyone . |  |  |
| Cancel                                                             | Done                  |  |  |
| Cover image                                                        |                       |  |  |
| Kahoot!                                                            |                       |  |  |
| Image library Upload image                                         |                       |  |  |

12.Для того чтобы сохранить викторину нажмите кнопку "Done" – сделано, в правом верхнем углу.

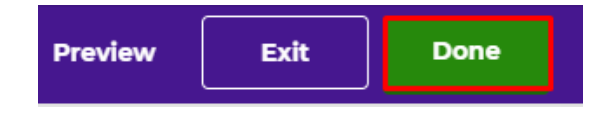

13.В сплывающем окне нажмите "Done".

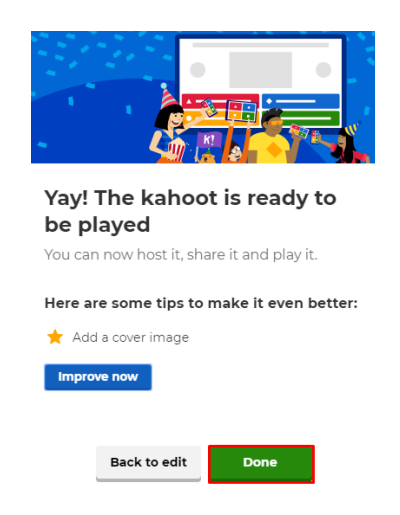

14.После завершения создания викторины, необходимо её запустить. В сплывающем окне нажмите на знак , чтобы начать играть.

| Kahoot! ŵ ноте @                | Discover 🚊 Kahoots     | s _n]] Reports          |        | Upgrade now | Create        | <b>\$</b> (?) |
|---------------------------------|------------------------|-------------------------|--------|-------------|---------------|---------------|
|                                 |                        |                         |        |             |               |               |
| A My Kahoots                    |                        | Search                  |        |             | Q             |               |
| ୁର<br>ନୁନ୍ଦ୍ର School of Awesome |                        |                         |        |             |               |               |
| ☆ Favorites                     | My Kahoots             |                         |        |             | Sort by: Most | t recent 🔻    |
| $\alpha_0^0$ Shared with me     | Kahoots (6) Create new | Organize into folders 😋 |        |             |               | 8 2           |
| 🕞 My drafts 🛛 New!              | 🔿 fhj                  |                         | Avel93 | 2           | ₽₽            | ☆:            |

15.Далее выберете вид игры, одиночная (каждый сам за себя) или командная. Нажимаем "Classic" – одиночная.

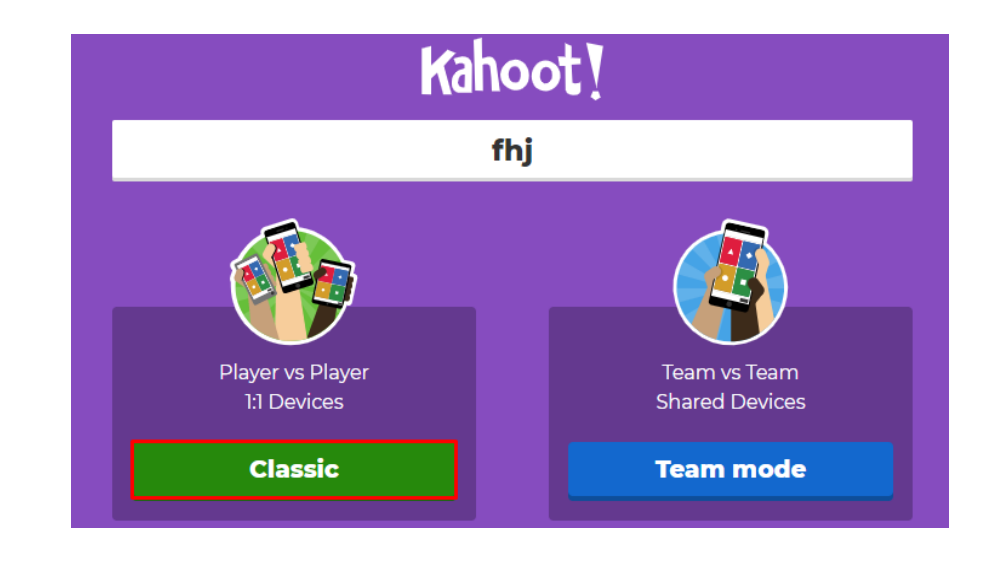

16. Дождитесь всех игроков, и нажмите кнопку "Start" - начать.

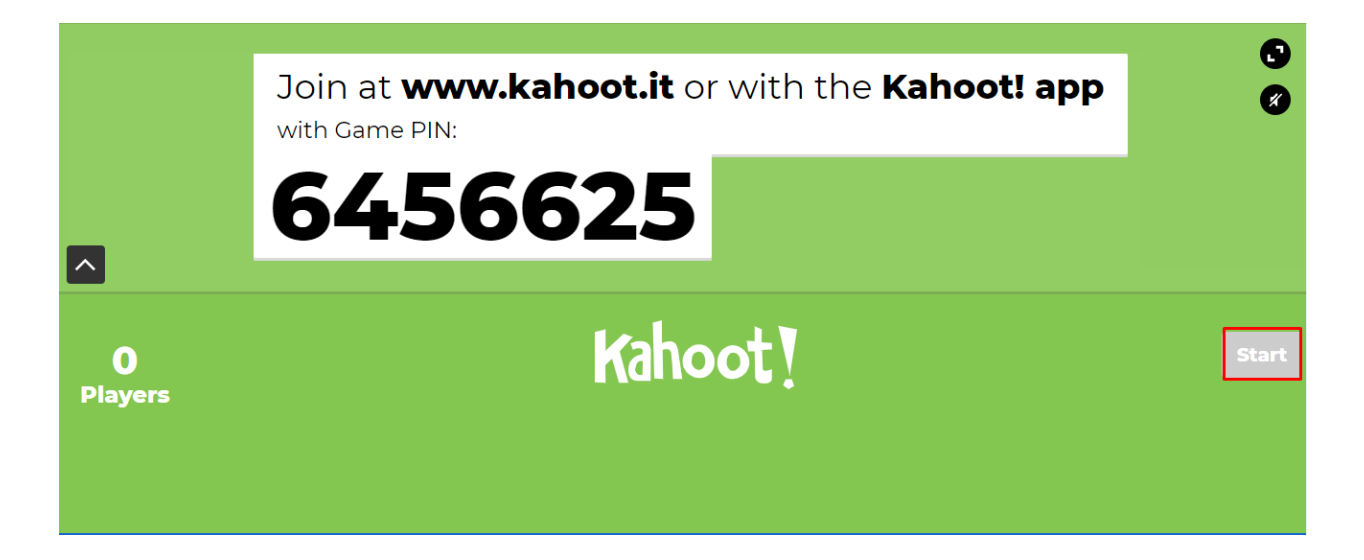

Хорошей игры!!!